## GUÍA GENERAL PARA ALUMNADO

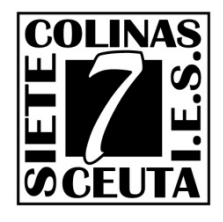

INFORMACIÓN INFORMAD 2018 SELECTIVIDAD I.E.S. Siete Colinas. Dpto. Informática. Información para el alumnado.

#### REQUISITOS PARA PARTICIPAR.

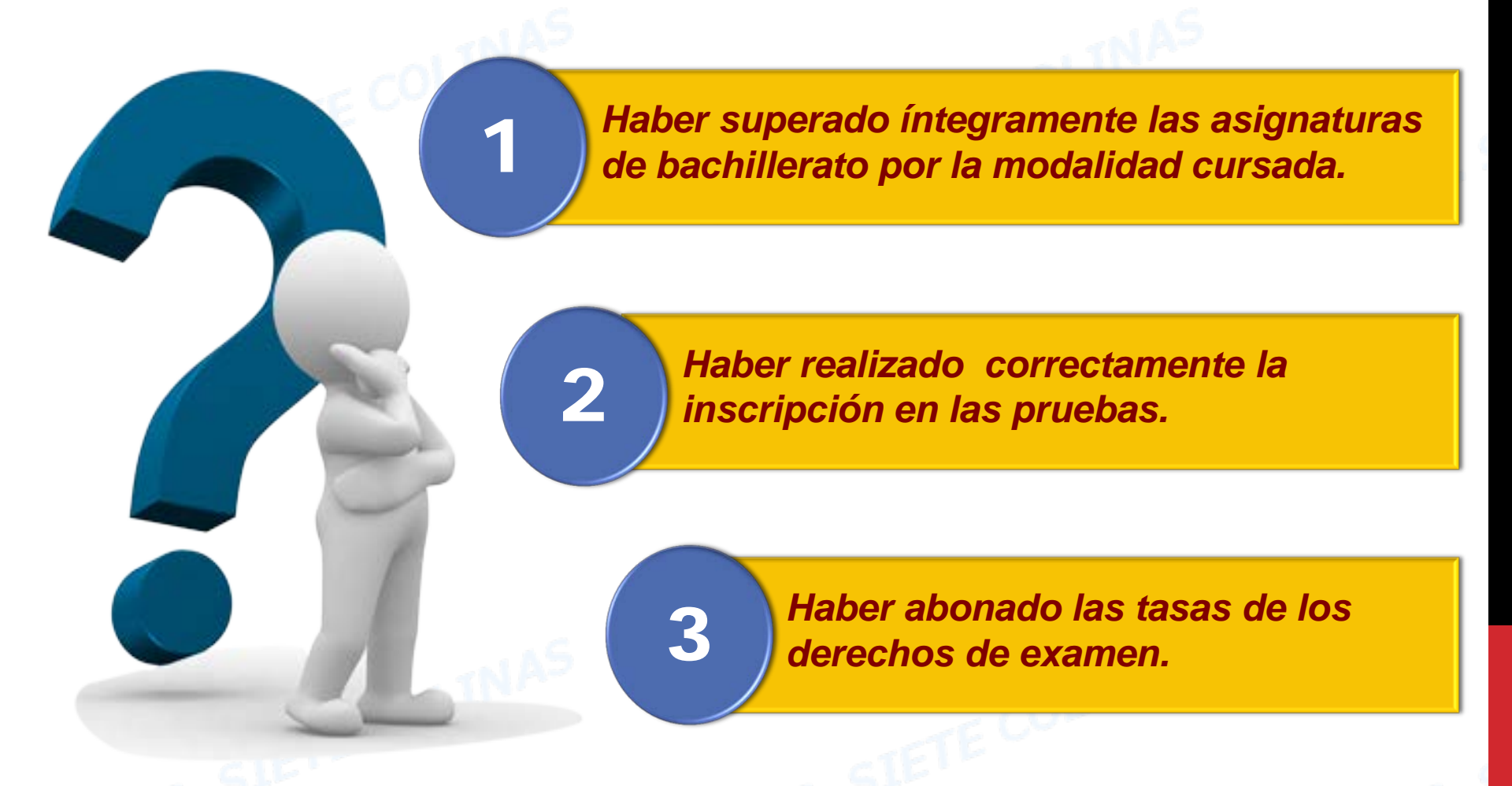

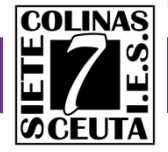

### CALENDARIO SELECTIVIDAD 2018.

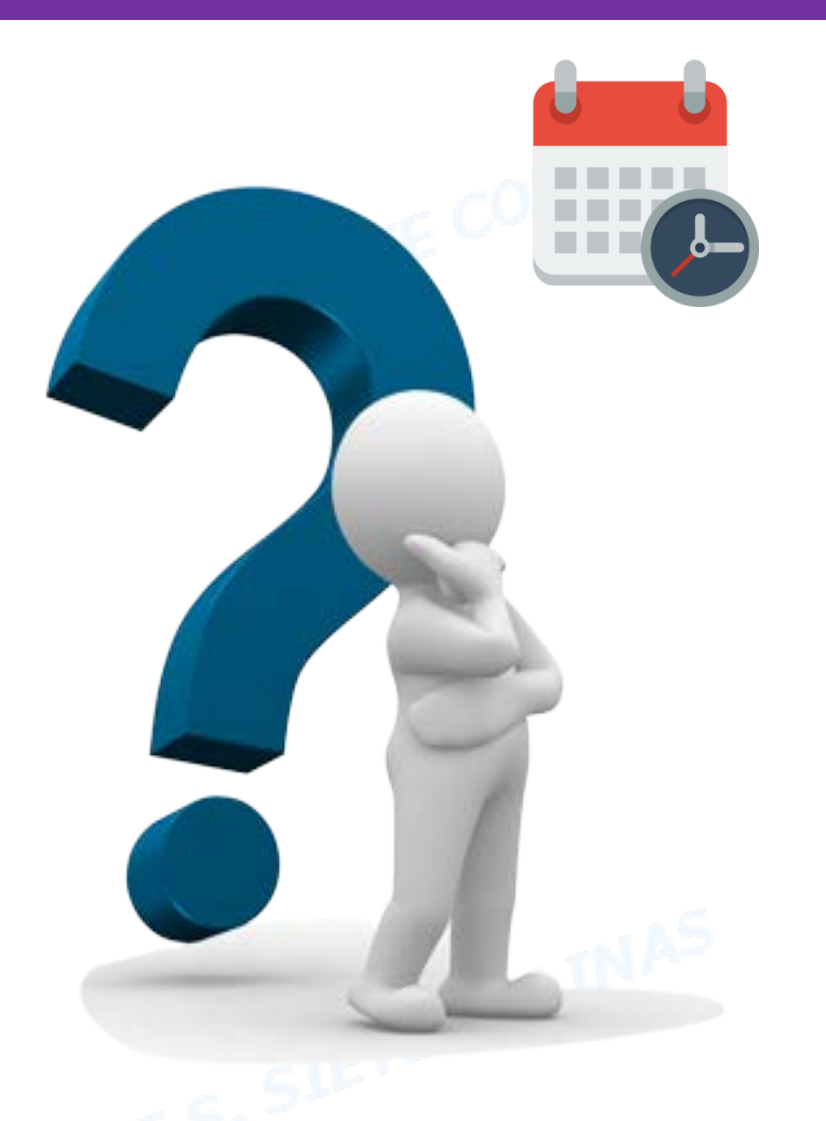

Fecha finalización del curso.

Día 25 de Mayo de 2018 (Siete Colinas)

Plazo de inscripción Junio.

<u>-Junio-</u> <u>Registro:</u> Del 7 de Mayo al 5 de Junio. <u>Matrícula:</u> Del 1 al 5 de Junio.

<u>-Septiembre-</u> <u>Registro:</u> Del 1 de Agosto al 5 de Sept. <u>Matrícula:</u> Del 3 al 5 de Septiembre.

Realización de pruebas Junio.

12,13 y 14 de Junio -Consulta el horario aquí-

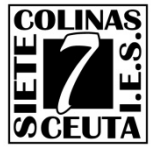

#### TASAS SELECTIVIDAD 2018.

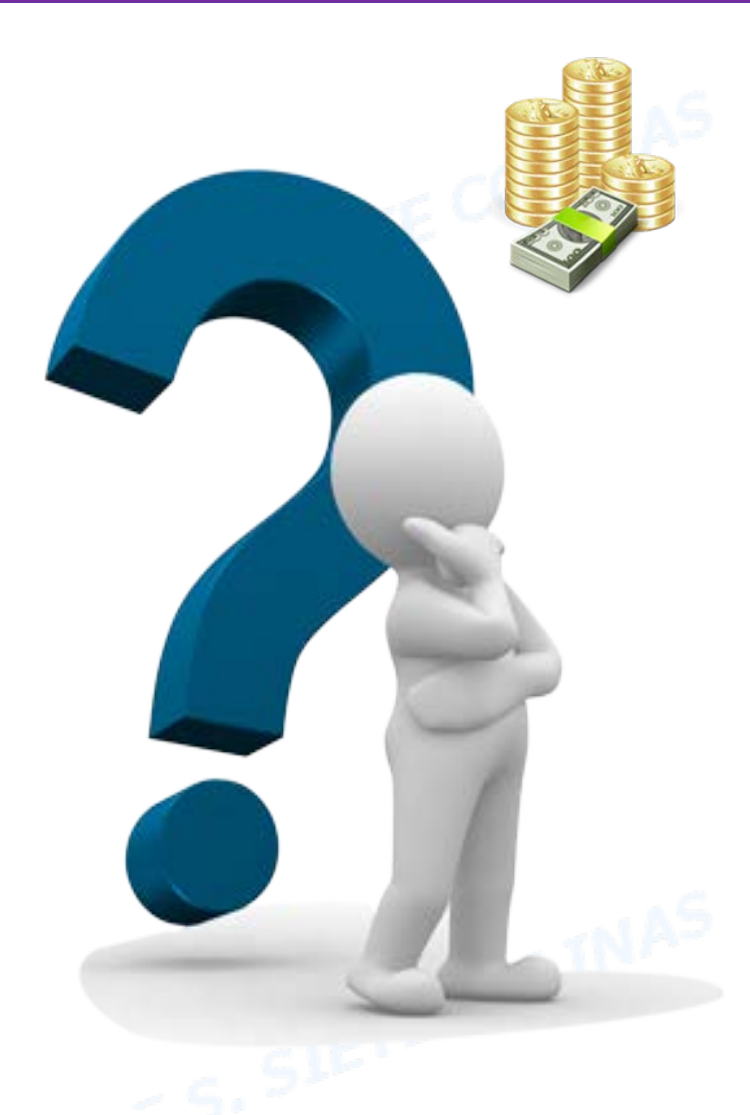

#### Modos de pago.

- Mediante Ingreso en entidad bancaria.
- Mediante pago con tarjeta.

#### Tasas.

-Fase general-Precio: 58,70 € -Fase específica-Precio: 14,70 €x nº de asignaturas

#### Bonificaciones de tasas.

- Familia numerosa cat. General: 50%
- Familia numerosa cat. Especial: 100%
- Minusvalía >33%: 100%
   iiObligado presentar certificado minusvalía en secretaria en el plazo fijado por el centro!!

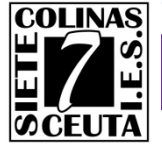

### PASOS PARA LA INSCRIPCIÓN.

Solicitar PIN en la página del servicio de alumnos de la Universidad de Granada. (Plazo: 07/05/18 al 05/06/18)

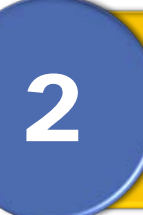

*Cumplimentar la solicitud on-line en la página web de la Universidad de Granada. (Plazo: 01/06/18 al 05/06/18)* 

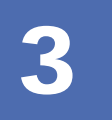

Abonar las tasas de los derechos de examen en la entidad bancaria.

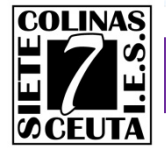

#### PASOS PARA LA INSCRIPCIÓN.

2

3

REQUISITOS

Ordenador con conexión a Internet.

Dirección de e-mail válida para obtener la información de registro.

*Es recomendable disponer de un software lector de documentos pdf.* 

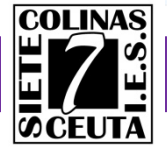

#### WEB DEL SERVICIO DE ALUMNOS.

#### La Web de información para el alumnado de la UGR es:

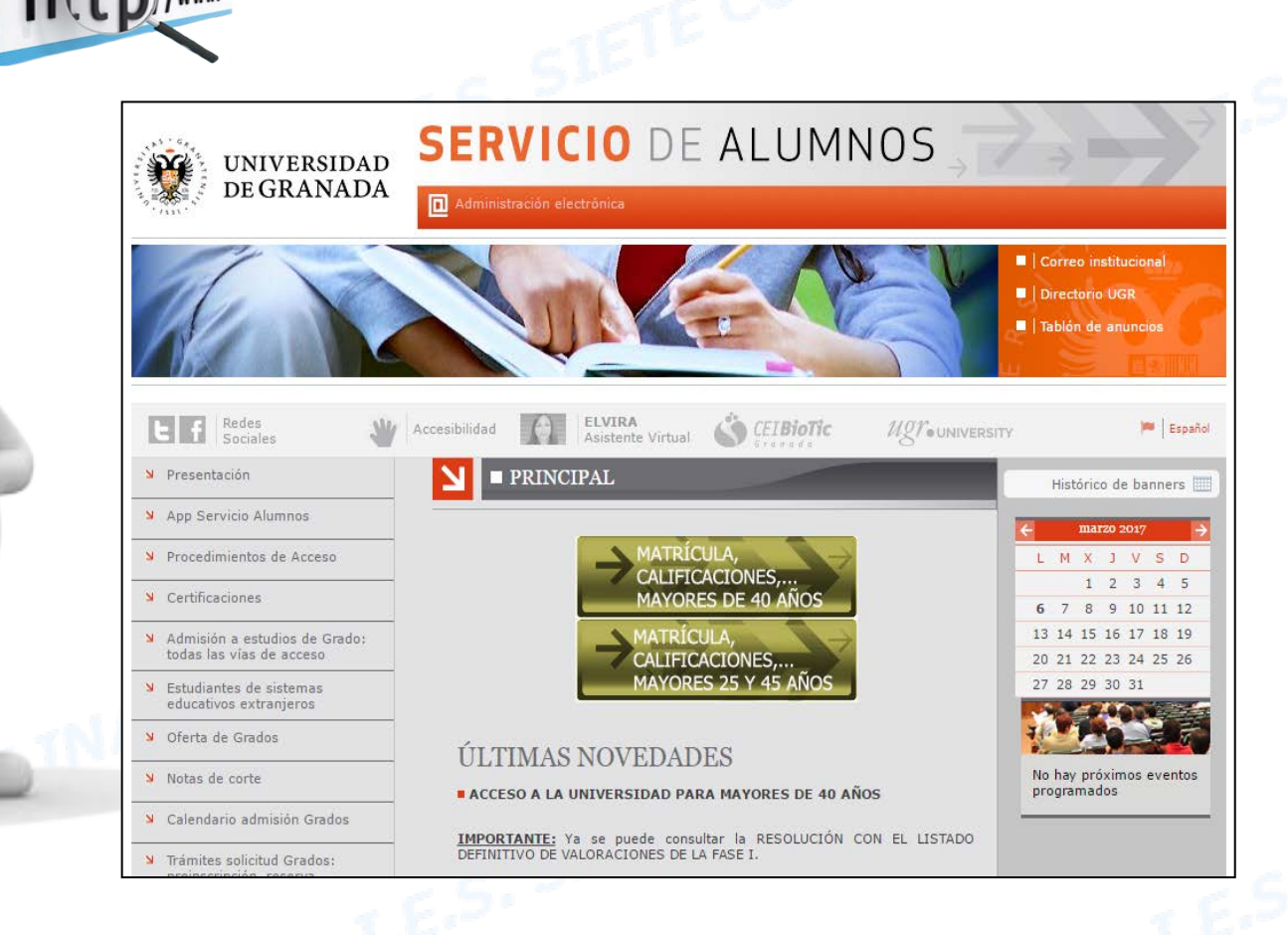

http://serviciodealumnos.ugr.es/

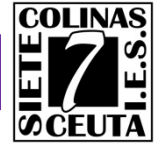

### OBTENCIÓN DE PIN – PASO 1.

#### Accedemos a la página de registro en el servicio de alumnos. https://oficinavirtual.ugr.es/apli/solicitudPAU/selectividad00-menu.jsp

Inscripción Pruebas de Acceso a la Universidad

#### ↘ Plazos y solicitud

Todos los/as estudiantes que estén interesados en participar en la Prueba de Acceso a la Universidad tanto en su fase general como específica, ya sean alumnos/as que se presentan por primera vez o para mejorar nota, en cualquiera de sus convocatorias Ordinaria o Extraordinaria, deberán realizar los siguientes pasos en los plazos establecidos:

PDF

I.E.S. Siete Colinas – Dpto. Informática

#### PRIMER PASO: REGISTRARSE

Hay que cumplimentar el trámite de REGISTRO a través del portal WEB de Selectividad:

https://oficinavirtual.ugr.es/apli/solicitudPAU/selectividad00-menu.jsp

#### SEGUNDO PASO: MATRICULARSE

Una vez hecho el registro hay que realizar la inscripción (MATRÍCULA) en la prueba a través del portal WEB de Selectividad:

https://oficinavirtual.ugr.es/apli/solicitudPAU/selectividad00-menu.jsp

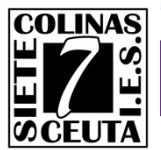

## OBTENCIÓN DE PIN - PASO 2.

Antes de inscribirnos en las pruebas, debemos registrarnos en el servicio de alumnos de la UGR y solicitar un pin de acceso.

#### PRIMER PASO: REGISTRARSE

Hay que cumplimentar el trámite de REGISTRO a través del portal WEB de Selectividad:

https://oficinavirtual.ugr.es/apli/solicitudPAU/selectividad00-menu.jsp

Recuerda que necesitas una dirección e-mail para recibir información de registro.

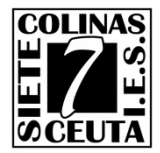

2

### OBTENCIÓN DE PIN – PASO 3.

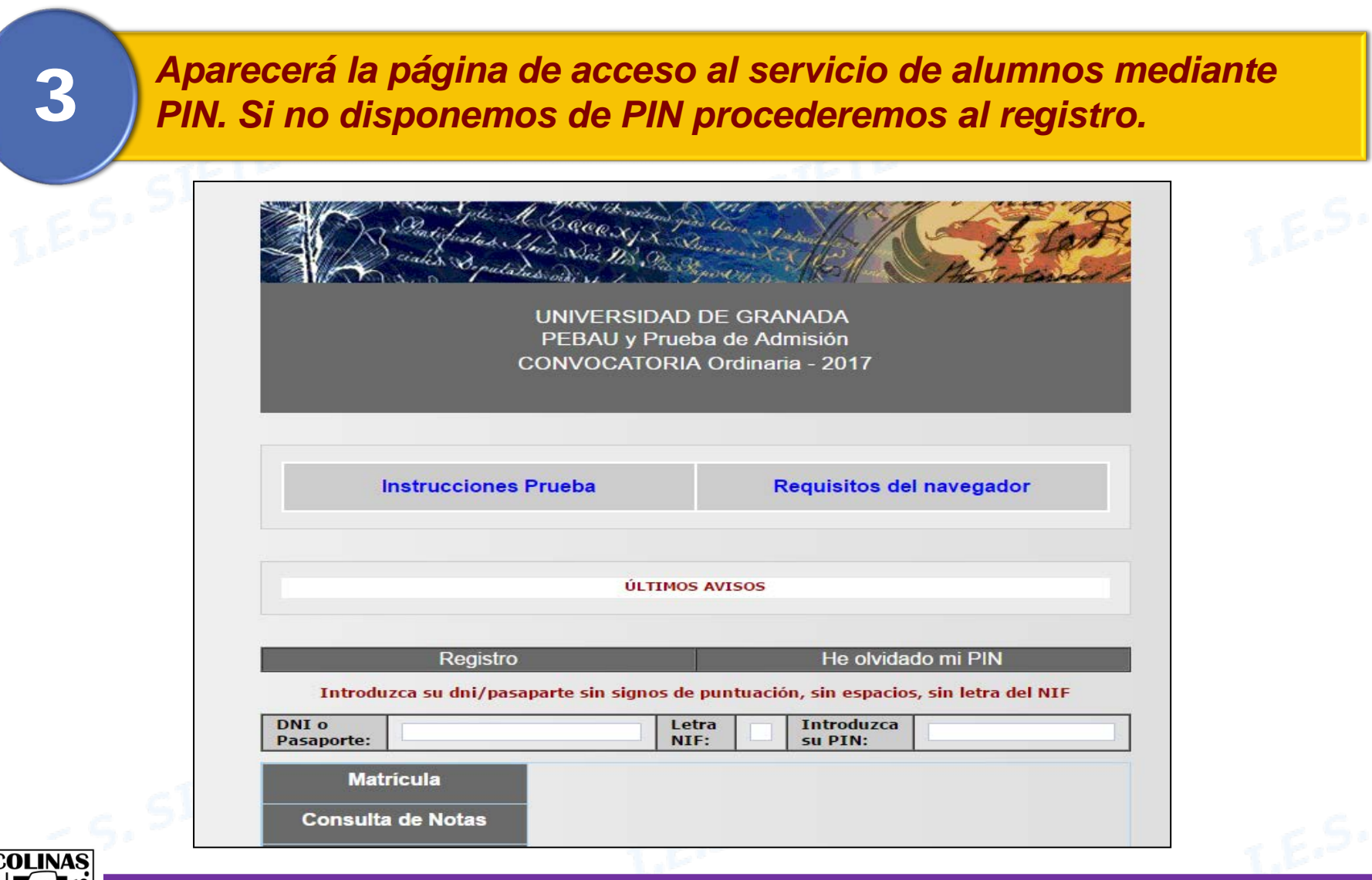

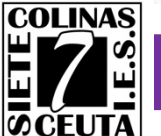

## OBTENCIÓN DE PIN - PASO 4.

4

El registro para la obtención de PIN solo se realiza la 1<sup>a</sup> vez. Para ello teclearás tu DNI con la letra NIF y presionarás «Registro».

| Registro                 |                                           | He olvidado mi PIN            |                                       |                             |
|--------------------------|-------------------------------------------|-------------------------------|---------------------------------------|-----------------------------|
| Introduzca su dni/pasa   | parte sin signos de                       | e puntuació                   | on, sin espacios                      | s, sin letra del NIF        |
| ONI o<br>Pasaporte:      | Le<br>NI                                  | tra<br>(F:                    | Introduzca<br>su PIN:                 |                             |
| Matrícula Es obligatorio |                                           | lizar el REG                  | ISTRO para pode                       | er realizar la solicitud de |
| Consulta de Notas        | MATRÍCULA. Pu<br>http://serviciodealu     | iede cons<br>umnos.ugr.es     | ultar los pla:<br>5.                  | zos de registro en          |
| Cambio de PIN            | Una vez registrado<br>la cuenta de correc | o se le asign<br>o que indicó | a un PIN (si no lo<br>en el registro. | tiene) que se le remitira a |

La obtención de PIN solo se realiza una vez. Si olvidas tu PIN debes indicar «He olvidado mi PIN». ¡¡NO HAGAS UN NUEVO REGISTRO!!.

### MATRICULACIÓN – PASO 1.

#### Accedemos a la página de registro en el servicio de alumnos. https://oficinavirtual.ugr.es/apli/solicitudPAU/selectividad00-menu.jsp

Inscripción Pruebas de Acceso a la Universidad

#### ↘ Plazos y solicitud

Todos los/as estudiantes que estén interesados en participar en la Prueba de Acceso a la Universidad tanto en su fase general como específica, ya sean alumnos/as que se presentan por primera vez o para mejorar nota, en cualquiera de sus convocatorias Ordinaria o Extraordinaria, deberán realizar los siguientes pasos en los plazos establecidos:

PDF

I.E.S. Siete Colinas – Dpto. Informática

#### PRIMER PASO: REGISTRARSE

Hay que cumplimentar el trámite de REGISTRO a través del portal WEB de Selectividad:

https://oficinavirtual.ugr.es/apli/solicitudPAU/selectividad00-menu.jsp

#### SEGUNDO PASO: MATRICULARSE

Una vez hecho el registro hay que realizar la inscripción (MATRÍCULA) en la prueba a través del portal WEB de Selectividad:

https://oficinavirtual.ugr.es/apli/solicitudPAU/selectividad00-menu.jsp

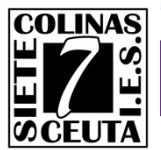

## MATRICULACIÓN – PASO 2.

Antes de inscribirnos en las pruebas, debemos registrarnos en el servicio de alumnos de la UGR y solicitar un pin de acceso.

#### SEGUNDO PASO: MATRICULARSE

Una vez hecho el registro hay que realizar la inscripción (MATRÍCULA) en la prueba a través del portal WEB de Selectividad:

https://oficinavirtual.ugr.es/apli/solicitudPAU/selectividad00-menu.jsp

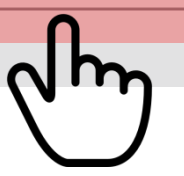

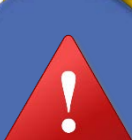

2

Recuerda que debes disponer de un PIN de acceso antes de proceder a la matriculación. Regístrate previamente si no dispones de PIN.

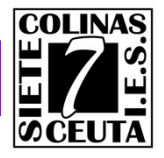

## MATRICULACIÓN- PASO 3.

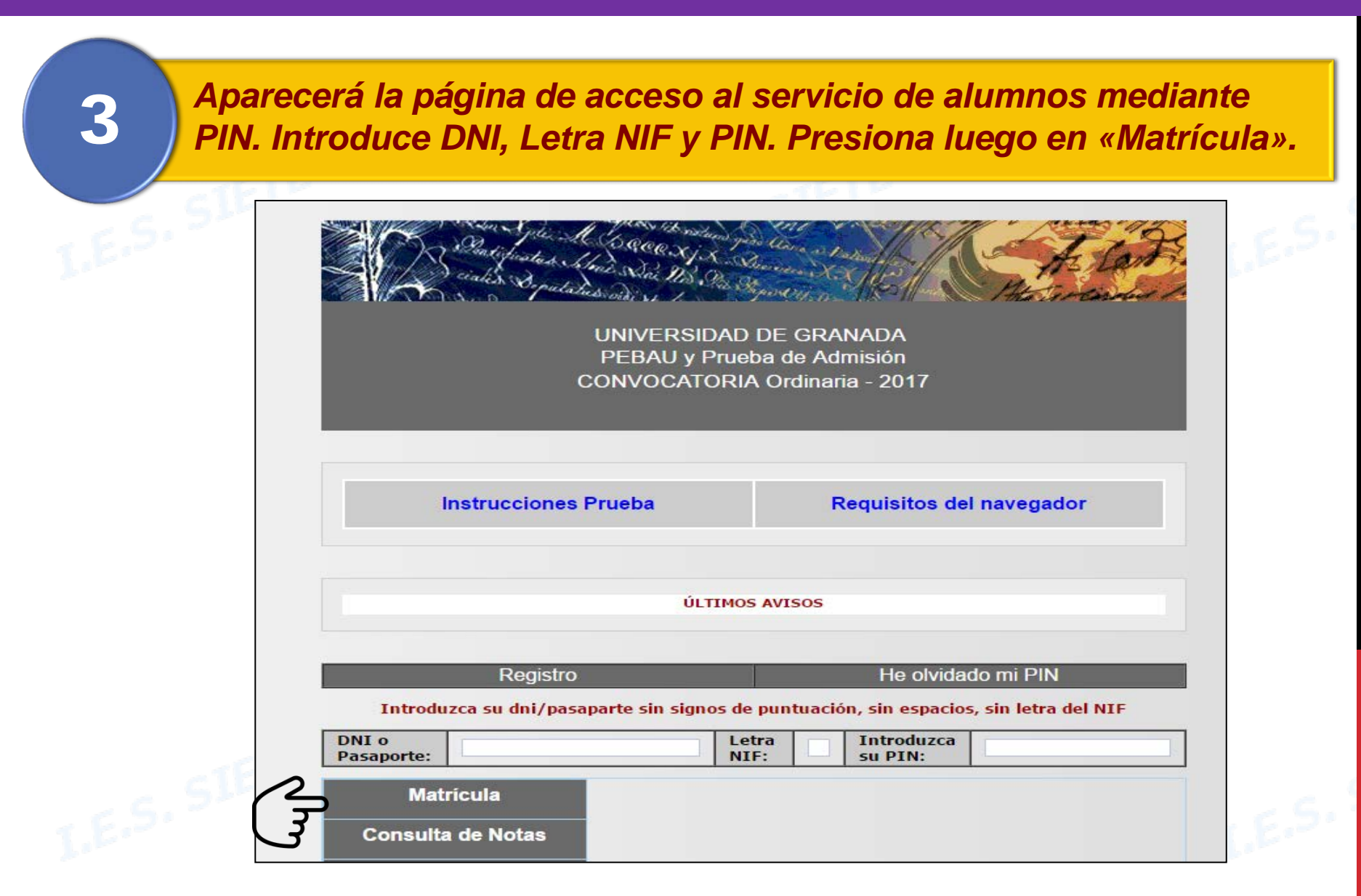

## ELABORACIÓN DE MATRÍCULA.

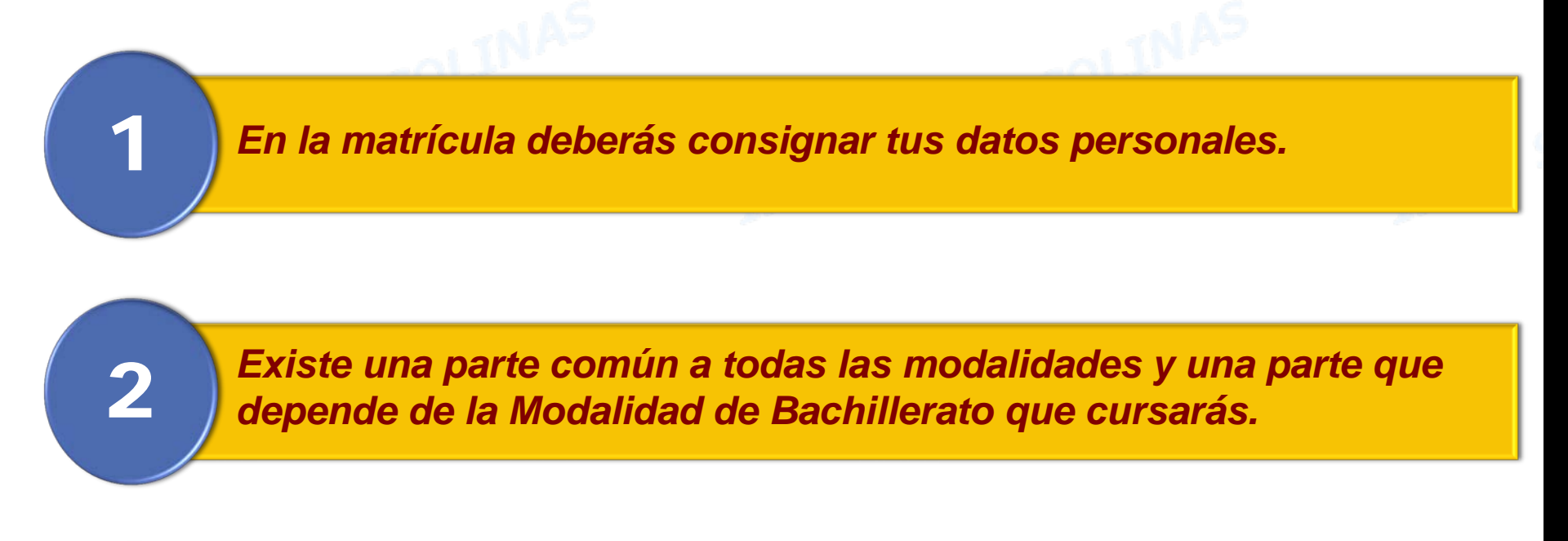

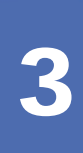

Podrás elegir hasta cuatro asignaturas para subir la nota de acceso. Subirán un 10% o 20% según titulación. De las elegidas solo ponderarán las dos con mayor nota, siempre que estén aprobadas.

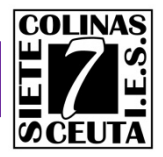

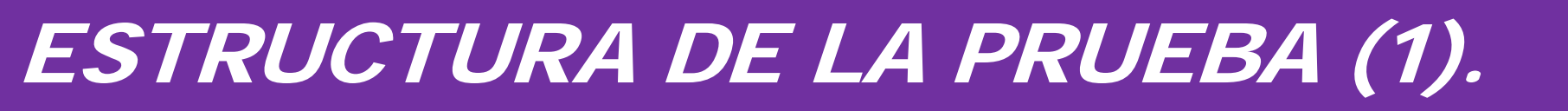

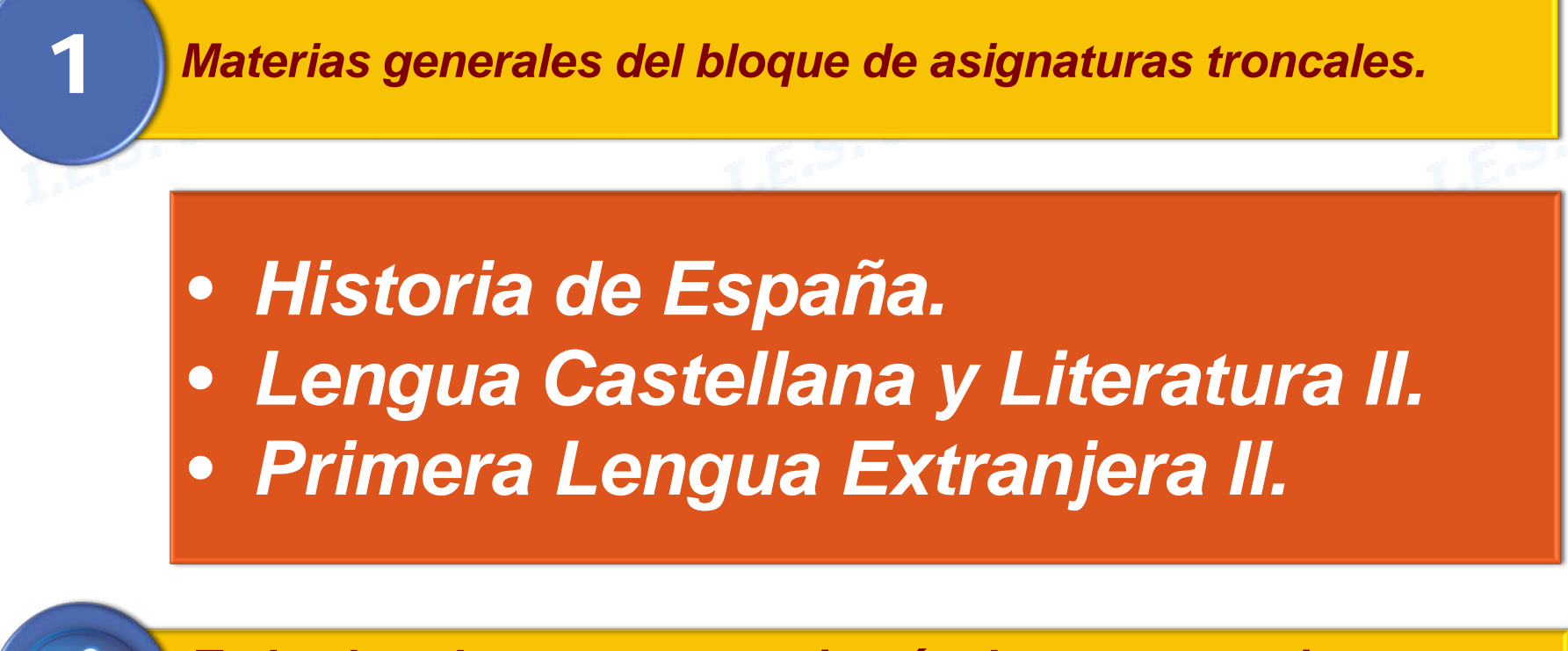

Todos los alumnos se examinarán de estas materias independientemente de la Modalidad.

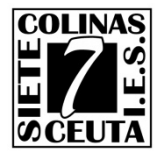

## ESTRUCTURA DE LA PRUEBA (2).

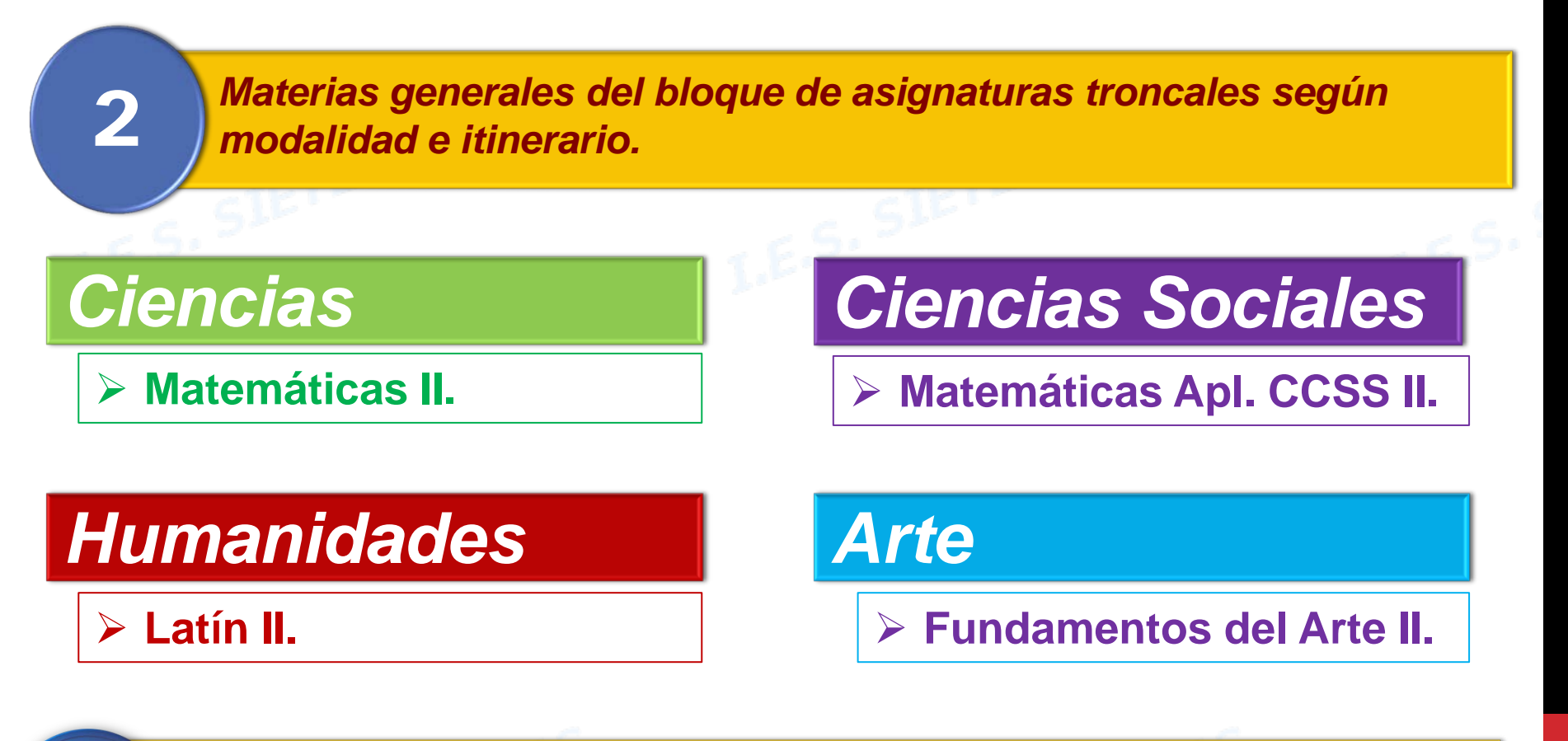

Los alumnos se examinarán de cada asignatura según la modalidad de bachillerato que estén cursando.

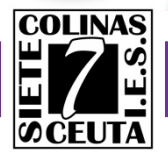

## ESTRUCTURA DE LA PRUEBA (3).

3

Materias de opción del bloque de asignaturas troncales, según modalidad.

|                                                                                                    | <u>. 5. "</u>                                                                                                    |                                                                                                    |                                                                                     |
|----------------------------------------------------------------------------------------------------|----------------------------------------------------------------------------------------------------|----------------------------------------------------------------------------------------------------|-------------------------------------------------------------------------------------|
| Ciencias                                                                                                   | Humanidades                                                                                                    | Ciencias Sociales                                                                                                    | Arte                                                                                |
| <ul> <li>Biología</li> <li>Dibujo técnico II</li> <li>Física</li> <li>Geología</li> <li>Química</li> </ul> | <ul> <li>Economía de la Empresa</li> <li>Geografía</li> <li>Griego II</li> <li>Historia del Arte</li> <li>Historia de la Filosofía</li> </ul> | <ul> <li>Economía de la Empresa</li> <li>Geografía</li> <li>Griego II</li> <li>Historia del Arte</li> <li>Historia de la Filosofía</li> </ul> | <ul> <li>Artes Escénicas</li> <li>Cultura Audiovisual II</li> <li>Diseño</li> </ul> |

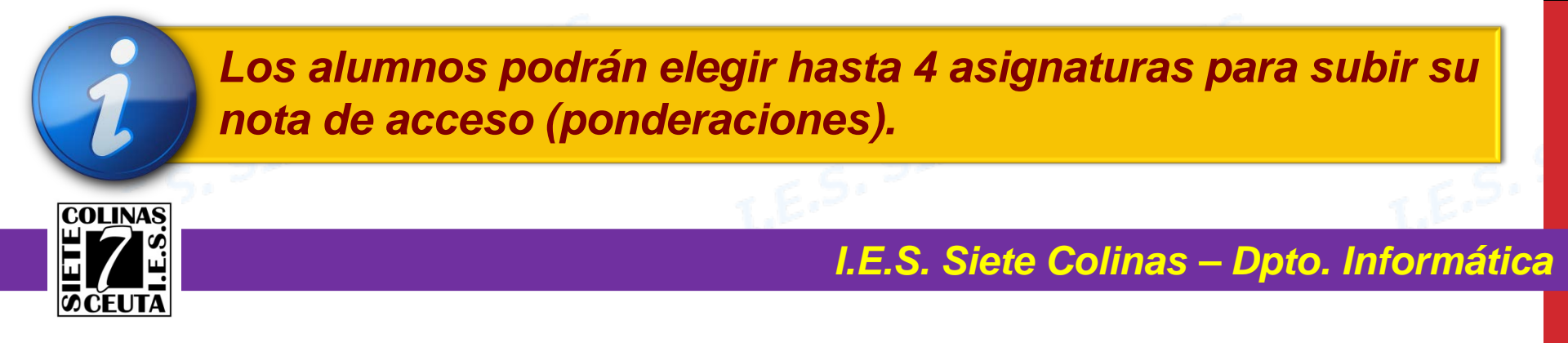

#### CÁLCULO DE LA NOTA DE ADMISIÓN.

El cálculo tendrá en cuenta la media obtenida Bachillerato, la calificación obtenida en la fase específica (Troncales + Modalidad) y las elegidas por el alumno para subir nota (ponderaciones).

Fórmula:

**Nota\_Admisión** = Nota\_acceso + (A x Nota1) +(B x Nota2)

<u>Nota\_acceso:</u> Es 60% de nota de bachillerato + 40% de nota de la selectividad La nota en fase general es la media de todas las notas de la fase general. Deberás tener al menos una media de 4 para poder superar la selectividad.

<u>A y B:</u> Coeficientes (0,1 ó 0,2) aplicables a las asignaturas elegidas para subir nota. Si eliges más de dos, se consideran las dos aprobadas con más nota.

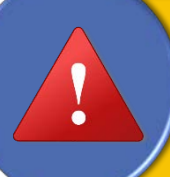

Para elegir asignaturas que te permitan subir nota, deberás tener en cuenta la titulación que vayas a cursar. - Consulta tabla de coeficientes de ponderación aquí -

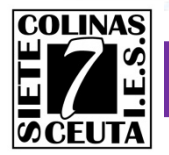

#### RECOMENDACIONES.

No dejes la inscripción a Selectividad para el último día. El PIN puedes solicitarlo antes del periodo de matrícula. 2 Evitarás posibles colapsos de la página los últimos días. A veces los DNI con 0 delante, el sistema los suprime. 3 Si no accedes con el 0 delante, intenta el acceso sin 0. Si extravías tu PIN, jiNO HAGAS NUEVO REGISTRO!!. Usa 4 la opción «He olvidado mi PIN» y sigue las instrucciones. No olvides generar tu carta de pago, deberás llevarla a 5 la entidad bancaria para abonar las tasas de examen. I.E.S. Siete Colinas – Dpto. Informática

# RECOPILACIÓN DE INFORMACIÓN.

Normativa reguladora.

<u>- Para ver la normativa haz clic aquí -</u>

2

Plazos / Precios y Exenciones. - Para ver la información haz clic aquí -

3

Página de Registro y Matriculación en Selectividad. - Para acceder a la página de registro haz clic aquí -

4

Consulta notas de corte distrito único Andalucía. - Para consultar notas de corte haz clic aquí -

5

Ponderaciones Selectividad.

<u>- Para consultar tabla de ponderaciones haz clic aquí -</u>

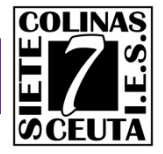